## HOW DO I ACCESS MY 1099-G?\*

## Do you currently have access to your Reemployment Assistance account?

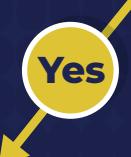

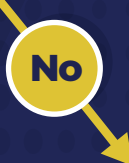

To access your 1099-G tax form, log into your Reemployment Assistance account and complete the following steps:

- 1 Select "**Inbox**" from the claimant homepage.
- 2 Select "**1099**" from the list of correspondence in the claimant inbox.
- 3 Select the tax year (2023) for the IRS 1099-G tax form you would like to view.

 Duplicate 1099-G Forms can be requested after February 1, 2023, please visit the <u>Reemployment</u> <u>Assistance Help Center</u> and click "I am a CLAIMANT". Select "Tax Documents" from the available options, and then select "I need a duplicate 1099-G to be issued". If you no longer have access to the phone number or email address used to complete Multi-Factor Authentication for your account, visit the <u>Reemployment Assistance Help Center</u> and complete the following steps:

- 1 Select "I am a CLAIMANT."
- 2 Select "Account Login Assistance."
- 3 Select "I need to update my Reemployment Assistance account login information."
- 4 Select which piece of information you need help updating.
- 5 Select the "here" link to proceed with updating your information.

If you do not remember your Reemployment Assistance account password, click "Forgot Password" and follow steps to reset your password.